#### LEGO® TC logo

LEGO Dacta Educational Products 555 Taylor Road Enfield, CT 06082

**LEGO Australia Pty. Ltd.** P.O. Box 639 Lane Cove N.S.W. 2066

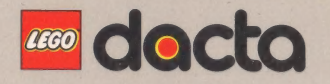

ISBN 0-914831-70-4 198325 Printed in U.S.A. docto

# Teaching Turtle

LEGO<sup>®</sup> TC logo

6

## **Teaching the Turtle**

No part of the documents contained herein may be reproduced, stored in retrieval systems or transmitted in any form or by any means, photocopying, electronic, mechanical, recording or otherwise, without the prior approval in writing from the LEGO Group.

2nd revision, January 1989

ISBN 0-914831-70-4

LEGO® and the LEGO logo® are registered trademarks of INTERLEGO AG.  $\odot$  1987, 1989 LEGO Group.

Apple and the Apple logo are registered trademarks of Apple Computer, Inc.

IBM is a registered trademark of International Business Machines Corporation.

MS-DOS is a registered trademark of Microsoft Corporation.

## **Meet the Turtle**

You are about to meet the LEGO<sup>®</sup> turtle!

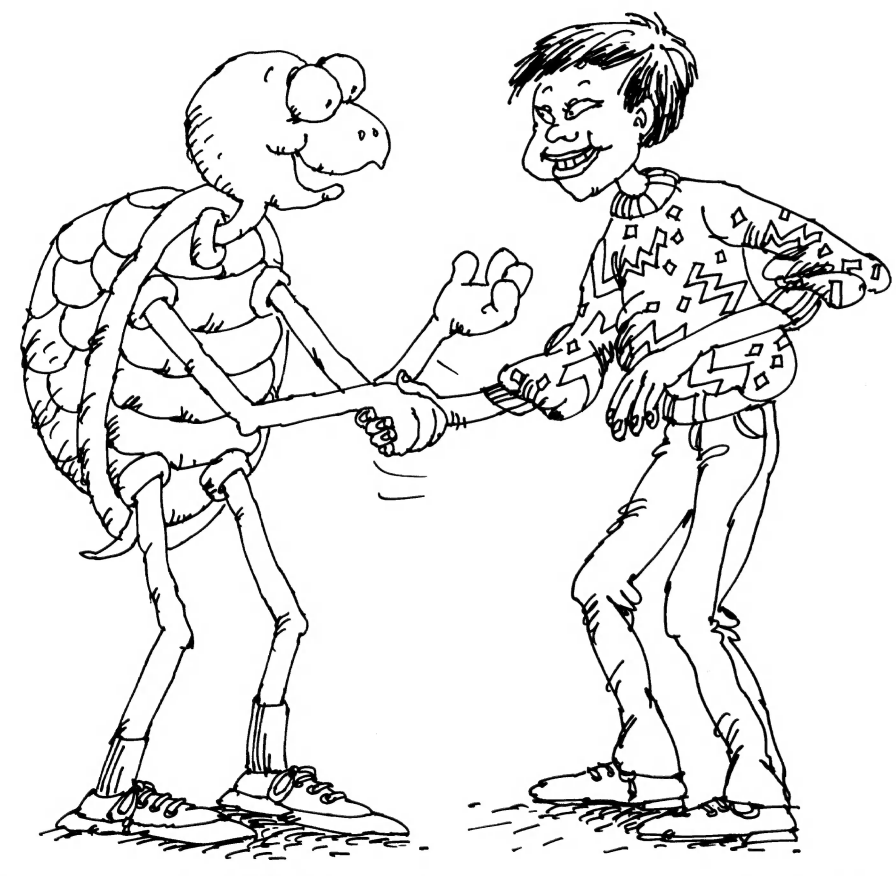

Of course, the LEGO<sup>®</sup> turtle is not a real turtle, but it is like a real turtle in many ways. It can move around and "see" things and "touch" things.

By writing LEGO<sup>®</sup> TC logo programs, you can teach the LEGO<sup>®</sup> turtle how to behave. Your programs can make the turtle seem almost intelligent! Activity Card 8 shows how to build the LEGO<sup>®</sup> turtle.

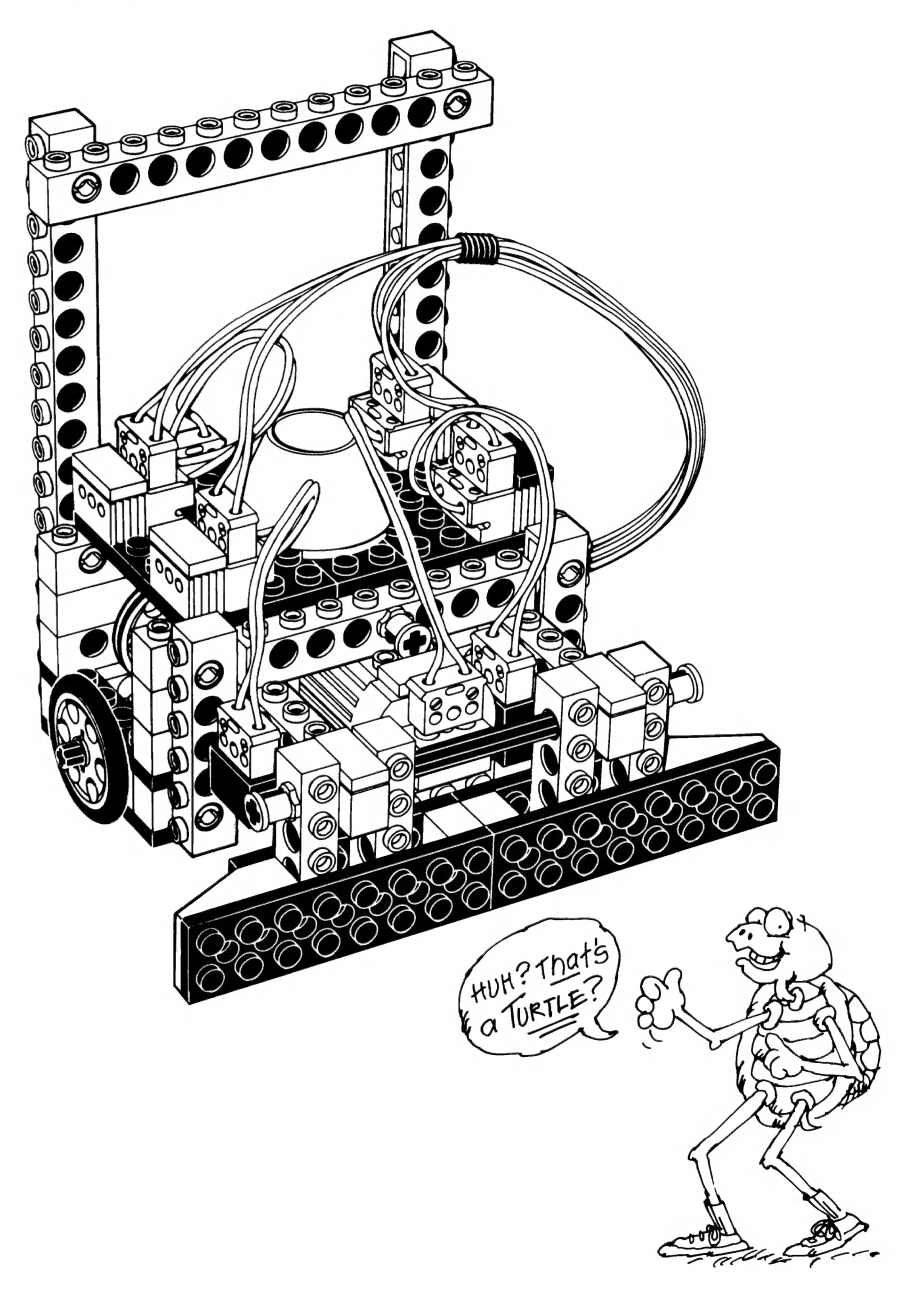

## **Connecting the Turtle**

Before you can control the turtle from the computer, you must connect the turtle to the interface box. You should use the **turtle cable** to make the connection.

The turtle cable has four wires with plugs at each end. One end of the cable connects to the interface box. Connect the red plug to port A and the blue plug to port B. For now, leave the other two plugs unconnected.

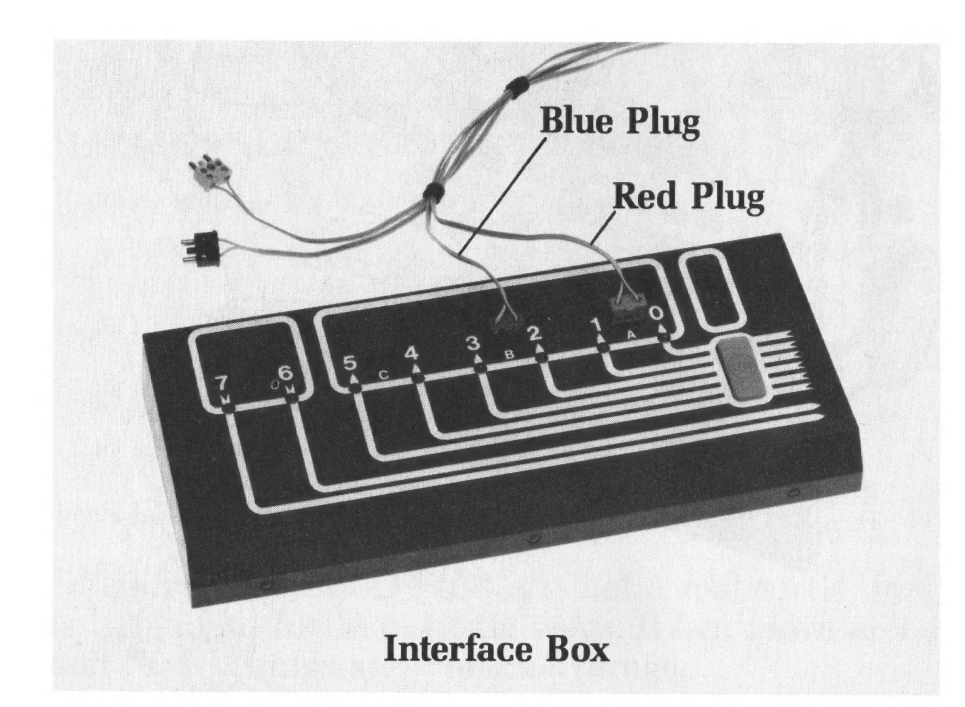

Connect the other end of the cable to the outlets on top of the turtle. Connect the red plug to the outlet with the red plate. Connect the blue plug to the outlet with the blue plate.

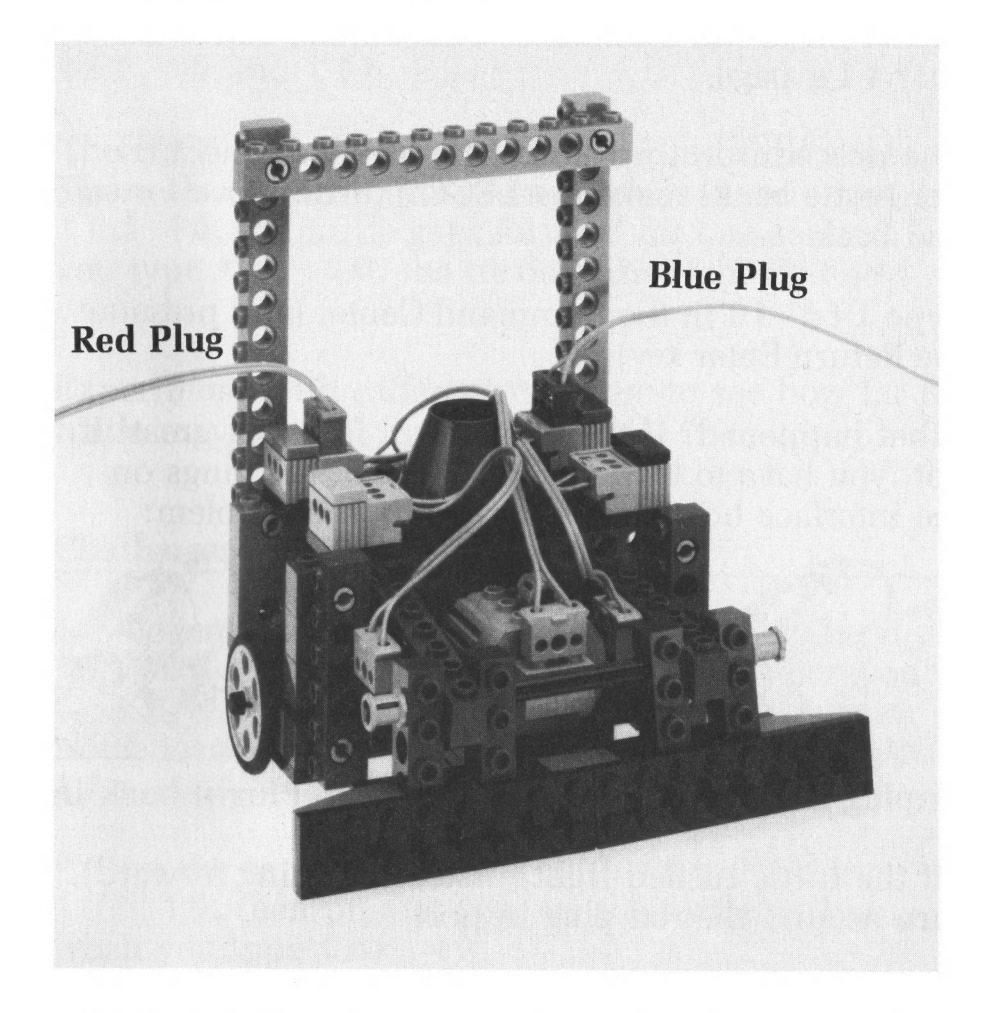

The blue outlet connects to the front motor, which controls the left wheel. So the wire with the blue plug controls the left wheel. Similarly, the wire with the red plug controls the right wheel.

## **Turtle Commands**

The **turtle** page on the LEGO<sup>®</sup> TC logo disk has special procedures that let you control the LEGO<sup>®</sup> turtle. Go to the **Contents** menu and select the **turtle** page.

The procedures t f d (for turtle forward) and t b k (for turtle back) make the LEGO<sup>®</sup> turtle move forward and back.

Type **tfd** 10 in the Command Center (and press the Return Enter key).

What happened? If the turtle went forward, great! If not, you have to turn around some of the plugs on the interface box. Here's how to fix the problem:

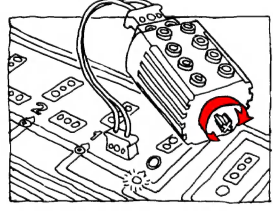

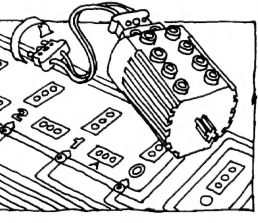

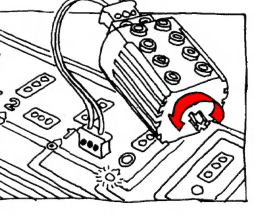

Unplug it

Flip it!

Plug it back in

\*If the turtle turned right (instead of going forward), turn around the red plug in port A.

\*If the turtle turned left, turn around the blue plug in port B.

\*If the turtle went backwards, turn around the plugs in  ${\bf both}$  port A and port B.

Try t f d = 10 again. Did it work this time?

Now try tbk 15 to make the turtle move backward.

To make the LEGO<sup>®</sup> turtle turn, use the commands trt (turtle right) and tlt (turtle left). Try trt 10 and tlt 20.

The LEGO<sup>®</sup> turtle commands are in units of time. There are 10 turtle units to a second. If you type tfd 10, the turtle goes forward for one second. If you type trt 10, the turtle turns right for one second.

Experiment with different numbers to see how far the turtle moves!

#### Challenges

1. Measure how far the turtle goes when you type t f d = 10. Then measure how far it goes when you type t f d = 20. Record the results in your Inventor's Notebook. How far will the turtle go when you type t f d = 40?

2. Run the same experiment with tbk. First try tbk 10, then predict how far the turtle will go when you type tbk 40.

## **Turtle Town**

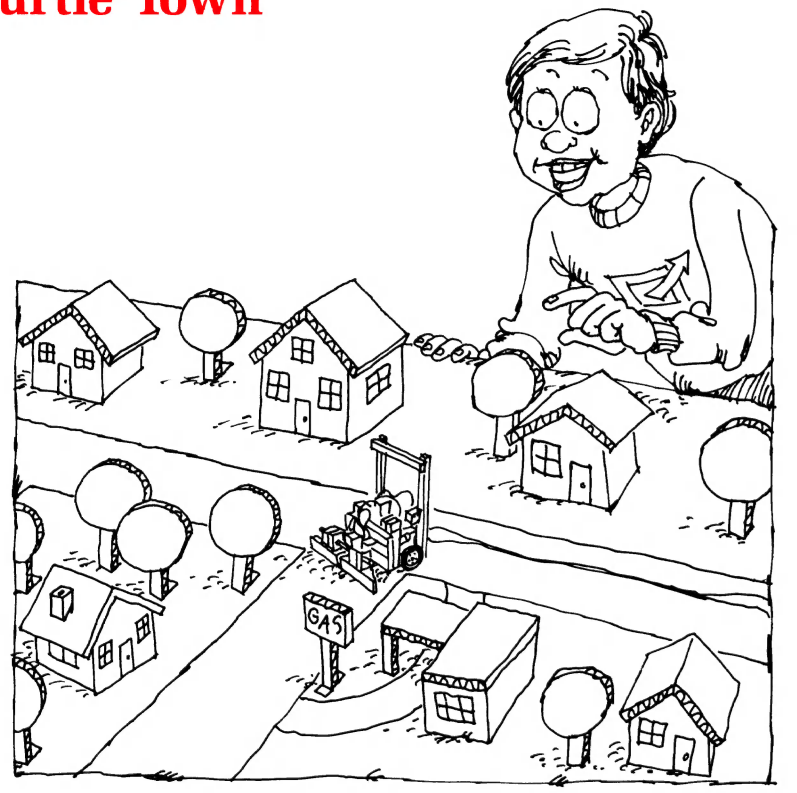

You can set up a "turtle town" in your classroom. Draw a plan for the town on a large piece of paper. Show the streets and places for houses, stores, and playgrounds. You can use LEGO<sup>®</sup> bricks or other materials (like milk cartons) to make buildings for your town.

Steer the turtle through the town by typing these commands in the Command Center: tfd, tbk, trt, and tlt. Make sure the streets are wide enough for the turtle! You can write procedures that tell the turtle how to get to different places in the town. (See page 20 of the *Getting Started* book to learn more about procedures.)

**Important note:** There are already some procedures on the turtle page. You need these procedures to make the turtle work. Do not erase them.

When you add your own procedures, you should give a new name to the turtle page. That way, the original turtle page will not be changed (and you can use it again later).

Give the page a new name like town. Type namepage "town (or np "town) in the Command Center.

Now, you can write a procedure that moves the turtle from its home to the school. The procedure will depend on the layout of your turtle town. Here's one possibility:

```
to home.to.school
tfd 16
trt 12
tfd 27
end
```

## **Drawing with the Turtle**

You can draw shapes and pictures with the LEGO<sup>®</sup> turtle. Just place the turtle on top of a piece of paper, and put a soft-tipped marking pen through the hole in the turtle. Make sure the pen touches the paper.

Experiment with tfd, tbk, trt, tlt.

For example, try typing each of these in the Command Center.

tfd 10 trt 5 tfd 15

repeat 3 [tfd 10 trt 12]

repeat 4 [tfd 10 tlt 5]

Remember that the inputs to trt and tlt are in units of time (ticks), not degrees. (See page 18 of Getting Started to learn more about repeat.)

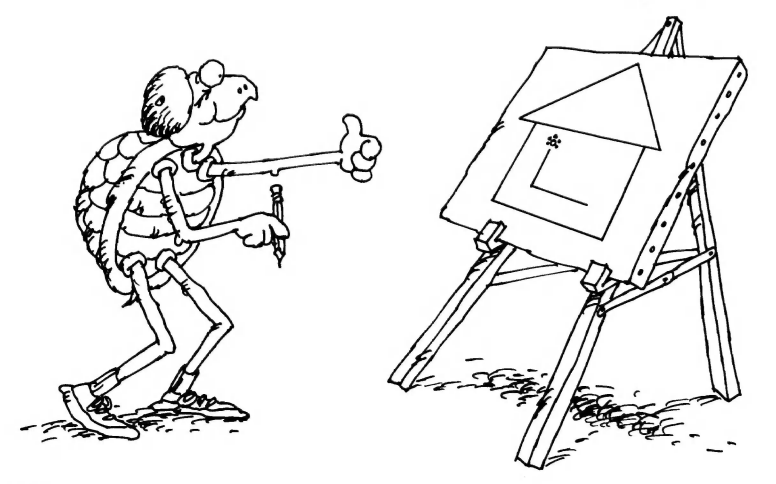

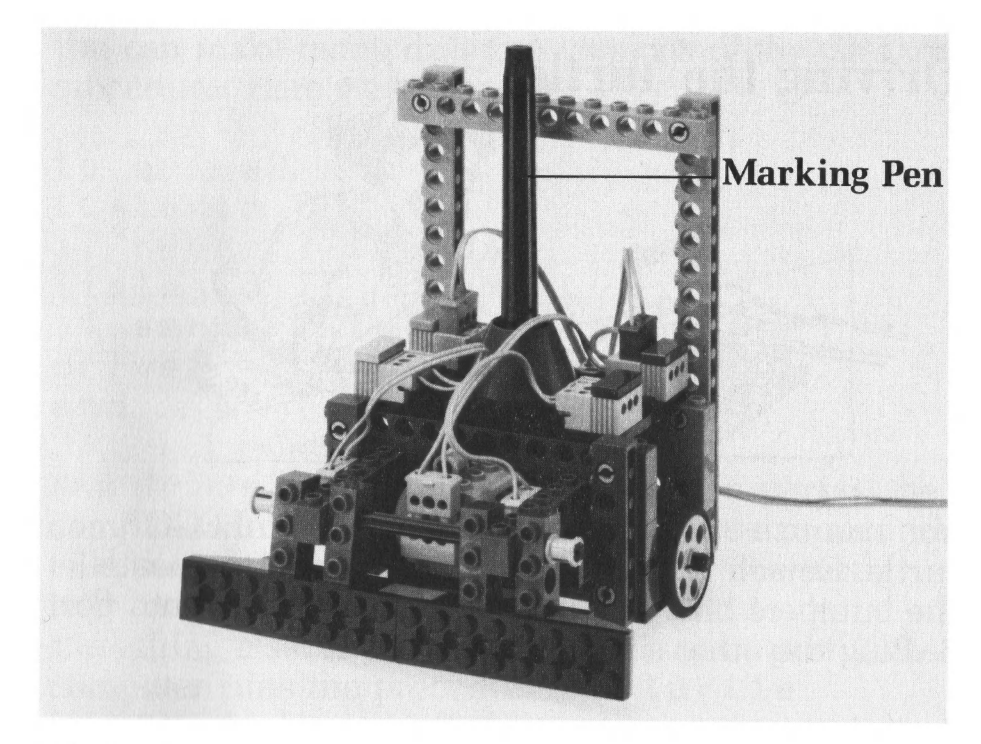

#### Challenges

1. When you type trt 10, the turtle turns right for one second. How many degrees does it turn? What if you type trt 5? (Hint: Type tfd 10 trt 10 tfd 10 to make the turtle draw an angle. Then use a **protractor** to measure the angle. Be careful: Make sure you measure the correct angle.)

2. What should you type to make the turtle turn 90 degrees (a **right angle**)?

3. Write a square procedure that makes the turtle draw a square.

4. Write a **circle** procedure.

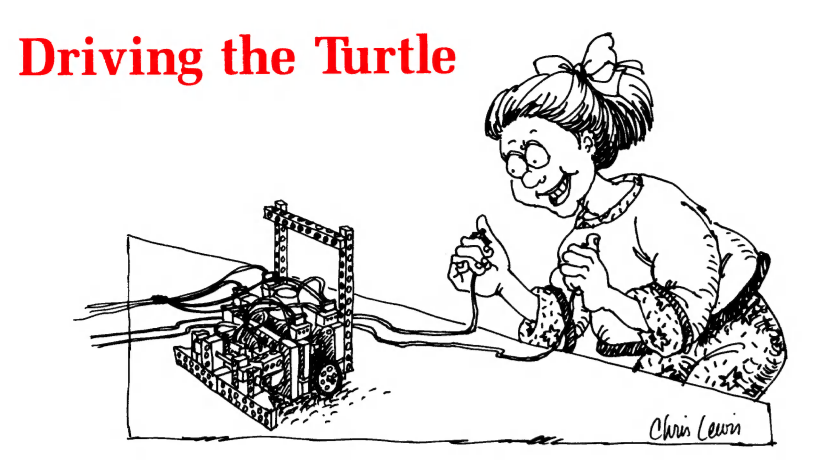

You can use touch sensors to "drive" the LEGO<sup>®</sup> turtle. Detach both touch sensors from underneath the bumpers on your turtle. Plug one sensor into port 6. Plug the other sensor into port 7.

```
to drive
listento 6
if sensor? [tfd 1]
listento 7
if sensor? [trt 1]
drive
end
```

Try drive. When you press the sensor in port 6, the turtle moves forward a little bit. When you press the sensor in port 7, the turtle turns right a little bit.

What happens when you press both sensors?

Remember: To stop a recursive procedure, hold down the Ctrl key and press the **S** key (**S** for **S**top). If the motors are still going, type **alloff**. You can make many different versions of the drive procedure. Here's another one:

```
to drive2
listento 6
if sensor? [gofd]
listento 7
if sensor? [offturtle]
drive2
end
```

Run drive2. If you press the sensor in port 6, the computer runs the procedure gofd. This procedure tells the turtle to start moving forward. The turtle will keep moving forward until it is told to do something else. If you press the sensor in port 7, the computer runs the procedure offturtle (or ot), which turns off the turtle.

Notice that you do not have to hold down the sensor in port 6. If you press it once, the turtle will keep moving forward!

The procedures **gofd** and **offturtle** are on the turtle page. The turtle page also has procedures to start the turtle moving back (**gobk**), right (**gort**), or left (**golt**). Try them!

## **Seeing-Eye Turtle**

If you add an optosensor to the LEGO<sup>®</sup> turtle, the turtle will be able to "see"! Of course, the turtle's "eyesight" is not very good. But it can tell the difference between black surfaces and white surfaces.

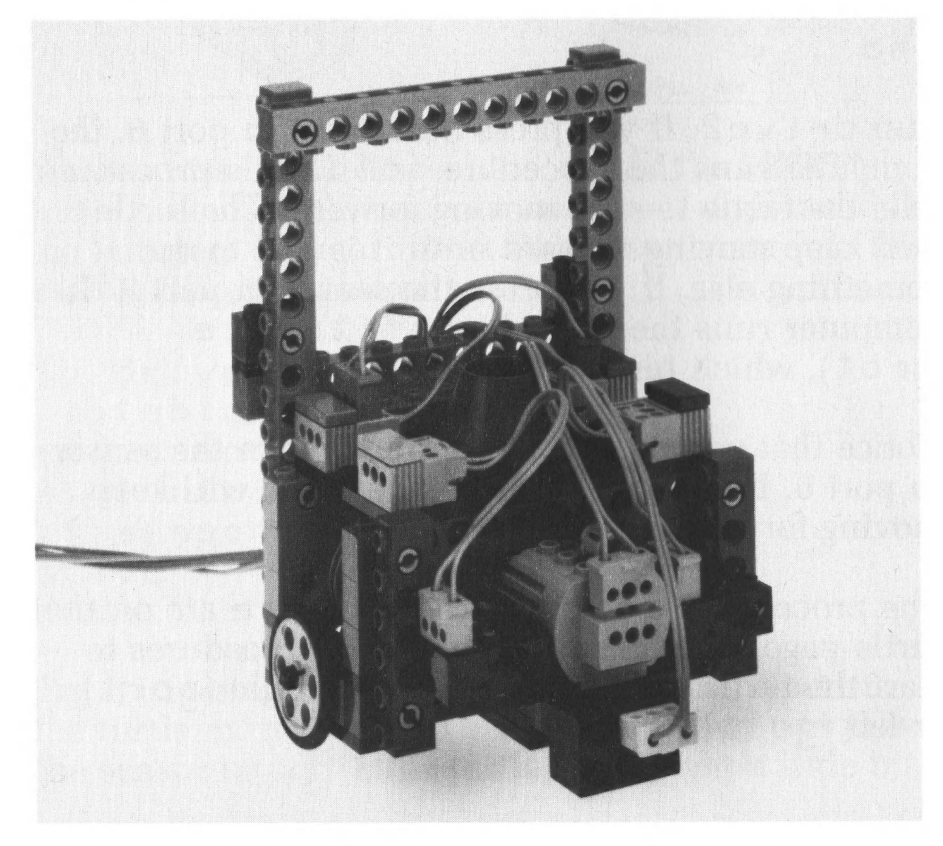

To start, connect the optosensor to the turtle, as shown on Activity Card 8. Then attach one end of the wire with the black plug into the black outlet on top of the turtle. Attach the other end into port 6. Take a piece of white paper and a piece of black paper. Overlap the two so that most of each page is showing. Place the turtle on the white page.

Say that you want the turtle to move forward until it reaches the black paper. Here's one way to do it:

```
to look.for.black
gofd
listento 6
waituntil [sensor?]
offturtle
end
```

look.for.black starts the turtle moving
forward, then it waits until the sensor "sees" the
black paper. When the sensor sees black,
look.for.black tells the turtle to stop
(offturtle).

BUG BOX

If the turtle stops before the black line pick it up, put it down and try the procedure again. Picking up the turtle "reinitializes" the optosensor. See Chapter 2 of the *Reference Guide*.

## Turtle in a Box

Imagine a turtle caught in a box. It wanders around looking for an opening. Whenever the turtle bumps into a wall, it turns around and looks in a new direction.

You can **simulate** this situation with the LEGO<sup>®</sup> turtle and optosensor. To make a "turtle box," you can use black tape on a white surface (see diagram on next page). Then write a procedure like this:

| to wander           |                                    |
|---------------------|------------------------------------|
| gofd                | <b>4</b> Tell turtle to go forward |
| ľistento 6          |                                    |
| waituntil [sensor?] | Wait until turtle sees a<br>"wall" |
| offturtle           | Turn off the turtle                |
| tone 400 10         | 🔹 Sound a beep                     |
| tlt 10              | 🔹 Tell the turtle to turn          |
| wander              |                                    |
| end                 |                                    |
|                     |                                    |

The **tone** primitive takes two inputs. The first input specifies the **pitch** of the tone and the second input specifies the **duration** of the tone (see the Reference Guide).

Now put a doorway in the turtle's box so that the turtle can "escape." How long does it take the turtle to escape? Try it several times, and record the results in your Inventor's Notebook.

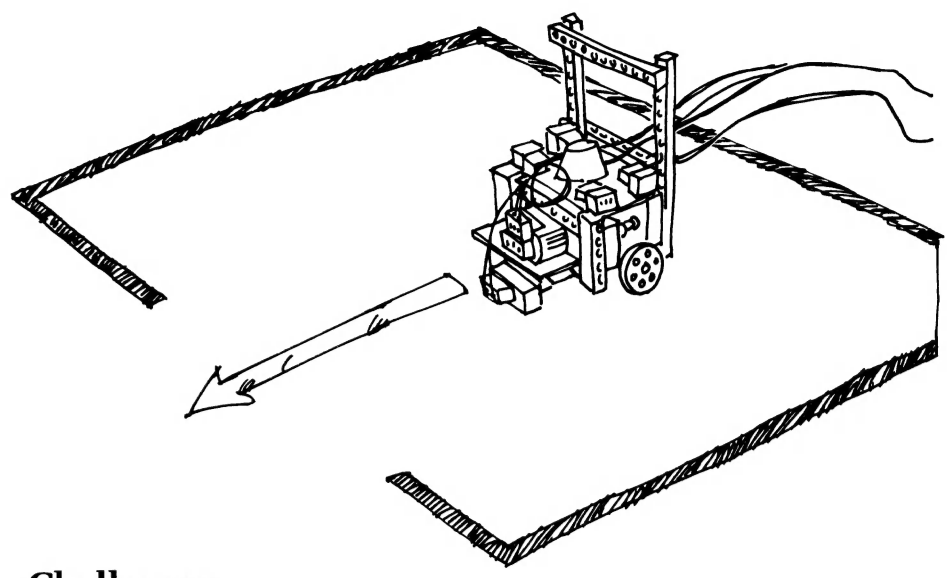

#### Challenges

1. Try changing the size of the doorway in the turtle box. Does the size of the door change the turtle's "escape time"?

2. How can you change the wander procedure so that the turtle escapes more quickly? (The turtle must use the doorway!)

3. Here's a tough challenge: Program the turtle so that it sounds several beeps and automatically stops when it gets out of the box. (Hint: Use timer to keep track of how long it has been since the turtle saw a black line. If it hasn't seen a line in a long time, it must have escaped.)

## **Turtle in a REAL Box**

What if you put the LEGO<sup>®</sup> turtle inside a **real** box? You might use a cardboard box or a wooden crate. How can the turtle know when it bumps into a wall?

The optosensor will not be much help. The turtle needs **touch sensors**.

If you put a single touch sensor on the front of the turtle, you can use the same wander procedure as before (page 16). Try it! When the turtle bumps into a wall, it should turn and start "wandering" some more.

You can make the turtle "smarter" by giving it **two** touch sensors. Activity Card 8 shows how to make two "bumpers" for the turtle, with a touch sensor under each one.

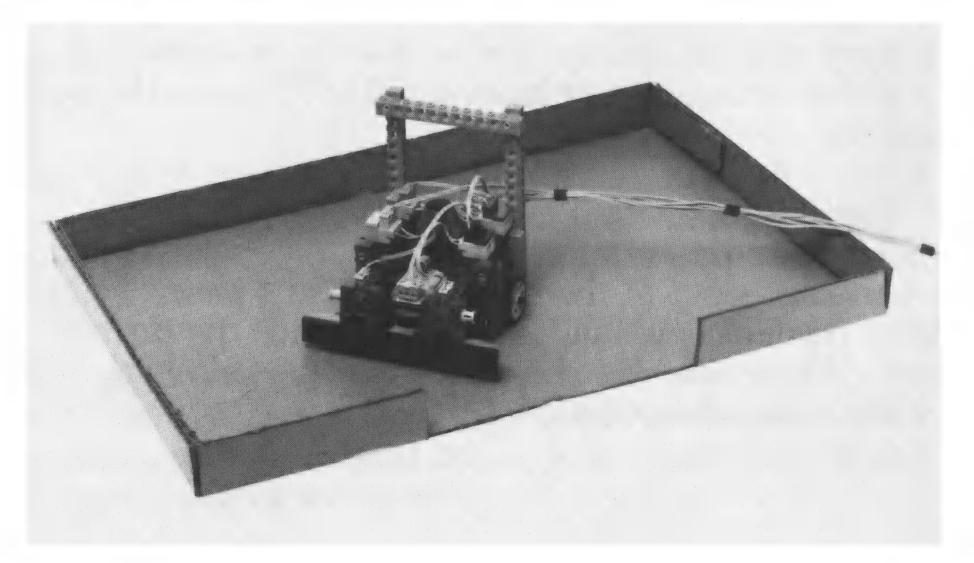

You can program the "bumper turtle" to use both of its touch sensors. If the turtle "feels" a wall with its left bumper, it should turn to the right. If it "feels" a wall with its right bumper, it should turn left.

Attach one end of the wire with the grey plug into the grey outlet on top of the turtle. Attach the other end into port 7. Likewise, attach one end of the wire with the black plug into the black outlet on top of the turtle. Attach the other end into port 6. Then try wander3.

```
to wander3
tfd 10
listento 6
if sensor? [trt 10]
listento 7
if sensor? [tlt 10]
wander3
end
```

#### Challenge

Write a procedure that uses the touch sensors **and** the optosensor. You will need to attach the optosensor to the back of the turtle. For example, program the turtle to turn around when it bumps into a wall, and to sound a tone when it passes over a black line. (Hint: You can plug **both** touch sensors into the same port. The port will report **true** whenever **either** of the sensors is pressed.)

## **Follow the Line**

How could you program the turtle to follow a line?

Here's one idea: Attach the optosensor to the front of the turtle and program the turtle to weave back and forth over the line. Say that the turtle begins by turning to the right. When it crosses the line, it should begin turning left. When it crosses the line again, it should begin turning right again, and so on.

Your procedure could look like this:

```
to follow
talkto "A
               • Talk to "red" motor
look.for.line
talkto "B
               • Talk to "blue" motor
look.for.line
follow
end
to look.for.line
ОП
"sees" line
waituntil [floor = "white] & Until it
                              crosses the
                              line
off
end
to floor
listento 6
ifelse sensor? [output "black]
                [output "white]
end
```

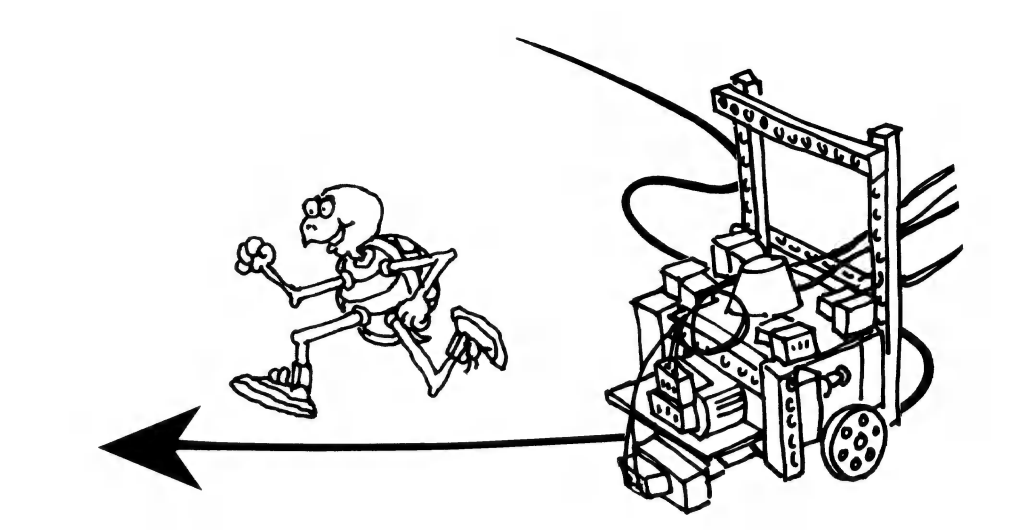

Use black tape to make a line, then try the follow procedure.

Notice that the computer uses only one motor at a time. First it talks to the motor driving the left wheel, then to the motor driving the right wheel. This makes the turtle weave forward one way, then the other.

Using gort and golt would not work. The turtle would turn back and forth in the same spot.

#### Challenges

1. Change the **follow** procedure so that the turtle follows a **white** line on a **black** surface.

2. Make a piece of paper that is half black and half white. Program the turtle to follow the edge between the black and the white.

## **Turtle Procedures**

It is no mystery how the "turtle commands" work. You can see the procedures on the turtle page!

There are ten procedures on the page. Let's take a look at the t f d procedure:

to tfd :time talkto [A B] seteven onfor :time end

Set both motors in the even direction
Turn on motors for the indicated time

Since both motors are turning in the same direction, both wheels will turn in the same direction — and the turtle will move forward!

Type tfd 20 and watch how the wheels turn. The number 20 replaces : time wherever : time appears inside the tfd procedure.

Of course, the direction of the motors depends partly on how you plugged in the turtle cable. That is why you had to adjust the plugs on the cable at the beginning of the turtle activities (page 6).

The tbk procedure is very similar to tfd, except both motors turn in the other direction (the **odd** direction). Try tbk 20.

### trt is a bit trickier:

| to trt :time |                                              |
|--------------|----------------------------------------------|
| talkto "A    | <b>4</b> Talk to the right motor (in port A) |
| setodd       | Set it in the backwards (odd) direction      |
| talkto "B    | Talk to the left motor (in port B)           |
| seteven      | Set it in the forward (even) direction       |
| talkto [A B] | Talk to both motors                          |
| onfor :time  | Turn them on for :time                       |
| end          |                                              |

The procedure sets each motor in a **different** direction. So one wheel will turn forward and the other wheel will turn backward. That makes the turtle turn in place.

**tlt** is similar to **trt** except that each motor (and each wheel) turns in the opposite direction.

Try trt 20 and tlt 20 and watch the wheels turn.

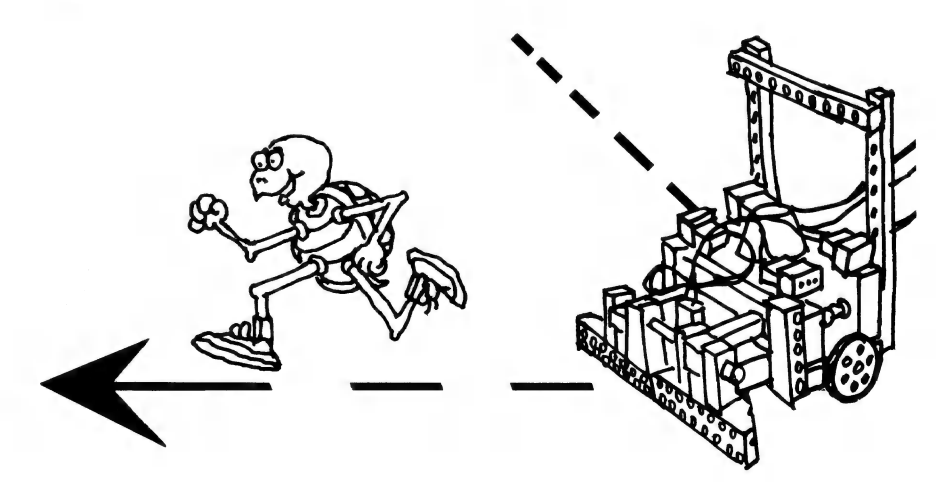

The next four procedures (gofd, gobk, gort, golt) are very similar to the first four. There is only one change: They all use on rather than onfor.

These procedures do not tell the turtle how long to move. They simply start the turtle moving. The turtle will continue moving in the same way until it is told to do something else.

The last two procedures (**offturtle** and **ot**) tell the turtle to stop. They simply turn off the turtle's two motors.

Try the procedures gofd, gobk, gort, golt, and offturtle.

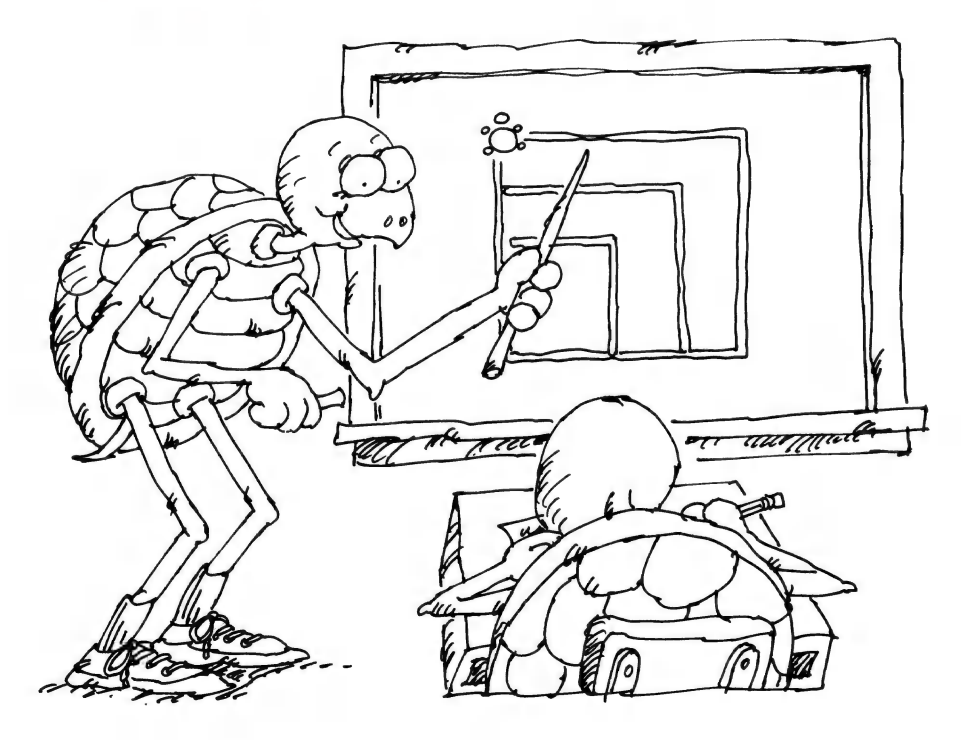

## Simulating the Turtle

Imagine that you had a very long turtle cable and you could send the LEGO<sup>®</sup> turtle into the next room. You would no longer be able to see the turtle. How could you know what the turtle was doing?

One way is to use the "screen turtle" (on the computer screen) to **simulate** the LEGO turtle. Whenever the **LEGO**<sup>®</sup> turtle goes forward, the **screen** turtle should go forward. Whenever the **LEGO**<sup>®</sup> turtle turns right, the **screen** turtle should turn right. And

so on.

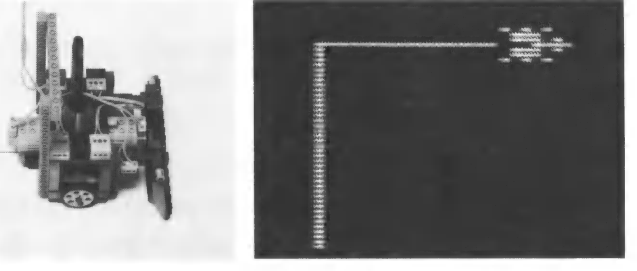

The computer screen is somewhat like a page of paper. The procedures are on one side. The screen turtle "lives" on the other side. To **flip** to the turtle side, hold down the  $\bigcirc$  or Ctrl key and press the **F** key (**F** for **F**lip).

You can use the commands fd, bk, lt, and rt to move the screen turtle. For example, try these commands:

fd 50 rt 90 repeat 4 [fd 50 rt 90]

Type **cg** to clear the graphics.

To **flip** back to the procedure side, simply press <sup>C</sup>−F Ctrl-F again.

To make the LEGO<sup>®</sup> turtle and the screen turtle move together, you will need to change some of the procedures on the turtle page. If you are not on the turtle page now, go back to the Contents menu and choose the turtle page.

Before making any changes give a new name to the turtle page.

```
namepage "turtle2
```

You can now make changes without affecting the original turtle page.

Let's start with the **tfd** procedure. To make the screen turtle move forward whenever the LEGO<sup>®</sup> turtle moves forward, all you have to do is add one line:

Whenever the LEGO<sup>®</sup> turtle moves forward for one second (t f d 10), the screen turtle will move forward 10 steps. Type t f d 10 in the Command Center to see if the new procedure works.

It is easy to change the scale of the simulation.

For example, change the new line to fd : time \* 2. Now, whenever the LEGO<sup>®</sup> turtle moves forward for one second, the screen turtle will move forward 20 steps (10 \* 2 = 20). So the screen turtle moves twice as far as before!

Changing the scale is particularly important for t r tand t l t. If you want your simulation to be "realistic," then the screen turtle should turn 90 degrees whenever the LEGO<sup>®</sup> turtle makes a rightangle turn.

How can you do that? Start by typing trt 10 in the Command Center. The LEGO<sup>®</sup> turtle should turn for ten ticks of the timer (one second). Let's say the turtle turns 80 degrees. That means the turtle turns eight degrees for every tick. (80 degrees/10 ticks = 8 degrees/1 tick).

For the simulation, the screen turtle should turn the same amount. You can change the trt procedure by adding one line:

```
to trt :time
talkto "A
setodd
talkto "B
seteven
talkto [A B]
onfor :time
rt :time * 8 	 Th
end
```

This is the new line

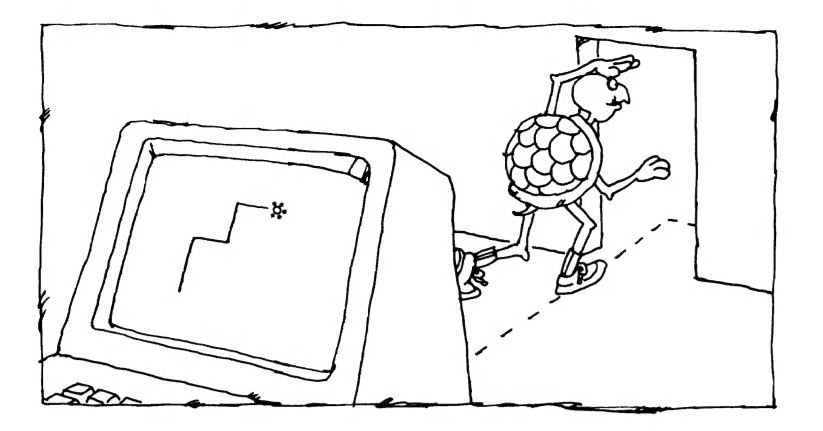

Now, if you type trt 10, the input to rt will be 10 \* 8 = 80. So the screen turtle will turn 80 degrees, just like the LEGO<sup>®</sup> turtle!

Unfortunately, it is very difficult to make the simulation work for gofd, gobk, golt, and gort. These commands start the LEGO® turtle moving and leave it moving. It is difficult to simulate that with the screen turtle.

#### Challenges

1. Use the same approach to change tbk and tlt. When you are finished, the screen turtle should act just like the LEGO<sup>®</sup> turtle!

2. Write a square procedure so that the LEGO<sup>®</sup> turtle and the screen turtle both draw squares.

3. Put the LEGO<sup>®</sup> turtle back into your turtle town (page 8). Try the home.to.school procedure again. You can make a "blueprint" of your turtle town on the screen.

## **Changing Units**

Right now, tfd = 10 moves the turtle forward for one second. Let's say you want to change the meaning of tfd = 10 so that it makes the turtle move forward for ten centimeters.

You can do this by changing the t f d procedure. Start by typing t f d = 10. This turns on the turtle for ten ticks of the timer (one second). Let's say that the turtle moves forward six centimeters.

So the turtle takes 10/6 or 1.66 ticks to move one centimeter. For the new version of tfd you want the turtle to move one centimeter when you type tfd 1. To make the turtle move one centimeter, you must turn on the motors for 1.66 "ticks." So you must change the onfor line in the tfd procedure to:

#### onfor :time \* 1.66

Of course, your numbers may vary.

Since the input is now in centimeters, you could change :time to :centimeters everywhere it appears in the definition for tfd. This change makes the procedure more readable. But you do not have to make this change. The procedure will work exactly the same.

#### Challenge

Change trt and tlt so that their inputs are in degrees not in units of time.

## **Glossary** List

The page numbers in the definitions refer to the **Getting Started** book pages where the words are first described.

**axle:** A thin rod that connects to the middle of a wheel (or gear). The wheel and axle rotate together.

**Command Center:** The place where you type commands for the computer to carry out. The Command Center is at the bottom of the computer screen (page 11).

**cursor:** A small blinking light that indicates the current position on the computer screen (page 11).

**debugging:** The act of finding and fixing things that aren't working right. There might be "bugs" in either your LEGO<sup>®</sup> machines or your Logo procedures (page 22).

**force:** A push or pull that causes an object to speed up or slow down. Gravity and friction are examples of forces (page 6).

**friction:** A force that causes an object to slow down. Rough surfaces cause more friction than smooth surfaces.

**gear:** A wheel with "teeth." You can use gears to change the position, strength, speed, and direction of a rotating motion (pages 6, 40-43).

**gear train:** A combination of gears used for changing the strength and speed of a rotating motion. When a small gear "meshes" with a large gear, the large gear rotates more slowly, but with greater strength (page 40).

**gravity:** A universal force that pulls all objects toward one another. The Earth's gravity pulls all objects down toward the center of the Earth.

**infrared:** A type of light beyond the red end of the rainbow. The LEGO<sup>®</sup> optosensor sends out and detects infrared light (page 45).

**interface box:** The box that connects LEGO<sup>®</sup> motors, lights, and sensors to the computer. The interface box has 12 ports where you can plug in motors, lights, and sensors (page 9).

**list:** A special type of Logo object that combines several pieces of information into a single unit. Lists are enclosed in square brackets, like [1 2 3]. By using a list, you can manipulate many pieces of information at once, rather than separately (page 17).

**motor:** A machine that provides a rotating motion. LEGO<sup>®</sup> motors convert electrical energy to mechanical energy (page 6).

**optosensor:** A sensor that detects changes in light. The LEGO optosensor usually acts like a "dark sensor." It reports **true** when it "sees" something dark (page 28). **port:** A set of holes in the interface box where you can plug a LEGO<sup>®</sup> wire. Some ports (**outlets**) send messages to motors and lights. Other ports (**inlets**) receive messages from sensors (page 9).

**primitive:** A procedure that is already built into the Logo language (page 21).

**procedure:** A named set of Logo instructions. When you type the name of a procedure in the Command Center, the computer runs the procedure (page 20).

**Procedure Center:** The place where you define procedures. The Procedure Center is at the top of the computer screen (page 21).

**recursive procedure:** A procedure that includes itself as part of its definition. Some recursive procedures run through the same "loop" over and over (page 26).

**sensor:** A device that sends information about the world to the computer. LEGO<sup>®</sup> TC logo has touch sensors and optosensors (page 8).

**software:** Instructions that tell the computer what to do. Software is often stored on a **disk**.

**subprocedure:** A procedure that is used within the definition of another procedure (page 24).

**theory:** A set of beliefs or guesses about the way things work (page 5).

#### LEGO<sup>®</sup> TC logo

**LEGO Dacta Educational Products** 555 Taylor Road Enfield, CT 06082

#### LEGO Australia Pty. Ltd.

P. O. Box 639 Lane Cove N.S.W. 2066

ISBN 0-914831-70-4 198325 Printed in U.S.A.